# Einrichtung für Windows 11 (Intel/AMD)

Alternativ zu diesem Dokument können sie auch die offizielle Dokumentation der easyRoam-Betreiber verwenden.

## Vorbereitung (existierende Konfiguration entfernen)

1. Verbindung mit eduroam trennen. Sie benötigen aber zur Einrichtung auf jeden Fall eine alternative Netzwerkverbindung. (z.B. \_Free\_Wifi\_Berlin)

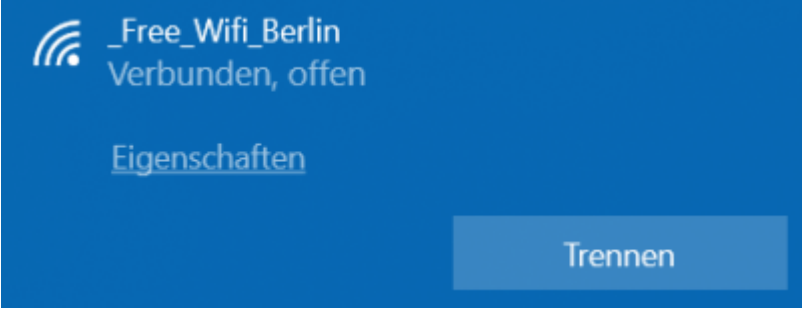

2. alte Einrichtung durch CAT-eduroam bzw. geteduroam.app löschen:

- unter "Einstellungen" -> "Netzwerk und Internet" -> "WLAN" auf "Bekannte Netzwerke verwalten" klicken.
- auf "eduroam" klicken und "Nicht speichern" wählen. (alle eduroam-Einträge löschen)

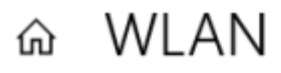

#### Bekannte Netzwerke verwalten

| + Neues Netzwerk hinzu                              | fügen             |                         |
|-----------------------------------------------------|-------------------|-------------------------|
| Diese Liste durchsuchen                             | Q                 |                         |
| Sortieren nach: <b>Präferenz</b> $ \smallsetminus $ | Filtern nach: All | e ∨                     |
| eduroam                                             |                   | $\mathbf{\hat{\Gamma}}$ |
|                                                     | Eigenschaften     | Nicht speichern         |

3. falls vorhanden, über die Systemsteuerung die CATeduroam oder die GetEduroam-App deinstallieren.

## Einrichtung auf allen Geräten (außer HRZ-Laptops)

Verbindung mit eduroam trennen. Sie benötigen aber zur Einrichtung auf jeden Fall eine alternative Netzwerkverbindung. (z.B. \_Free\_Wifi\_Berlin)

Öffnen Sie ein Browser-Fenster mit der Seite "www.easyroam.de". Wählen sie dort die "Berliner Hochschule für Technik" aus.

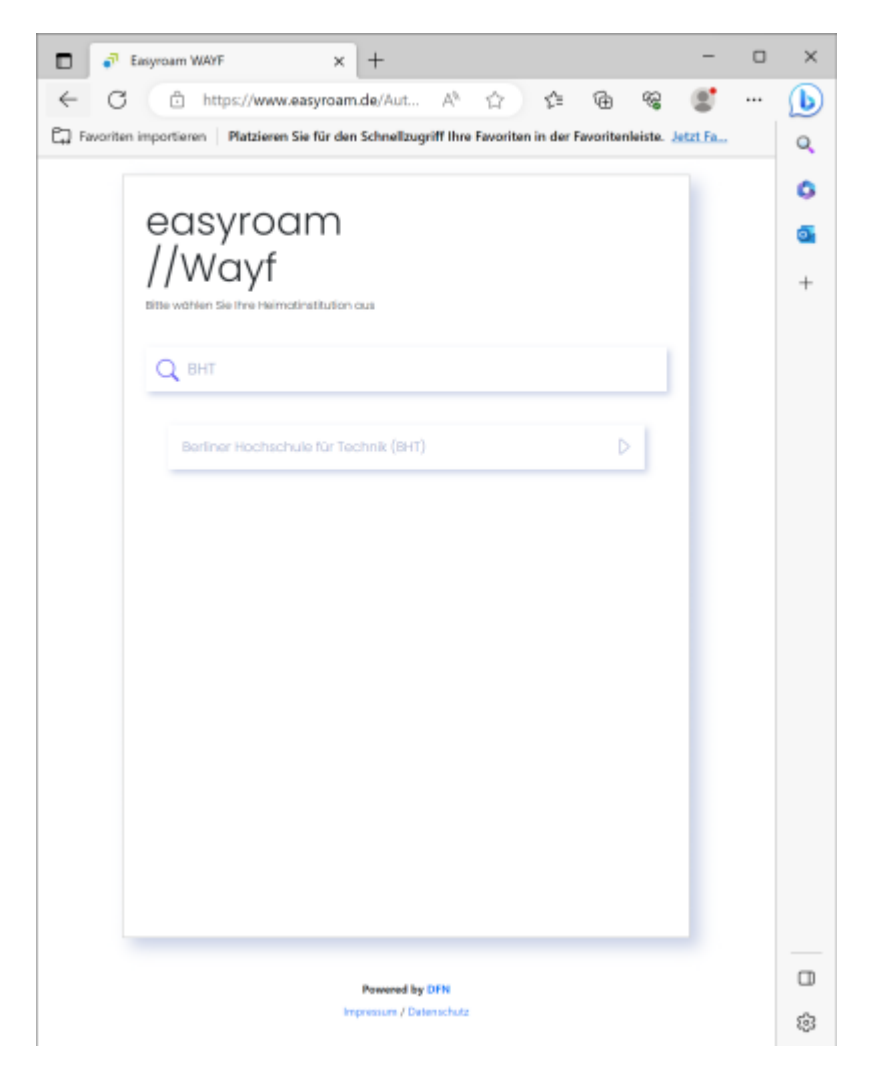

Im folgenden Schritt werden Sie auf die zentrale Login-Seite der Hochschule (login.bht-berlin.de) umgeleitet. Melden Sie sich dort mit ihrem Campus-Account an. Der Nutzername ist dabei analog wie auf anderen Webseiten der Hochschule. 3/9

| C 🗇 htt                                                                    | ps://login.bht-                                       | berlin         | P A & A                      | · @ %               |          |  |
|----------------------------------------------------------------------------|-------------------------------------------------------|----------------|------------------------------|---------------------|----------|--|
| woriten importieren                                                        | Platzieren Sie f                                      | ür den Schnell | zugriff Ihre Favoriten in de | er Favoritenleiste. | Jetzt Fa |  |
|                                                                            |                                                       |                |                              |                     |          |  |
|                                                                            |                                                       |                |                              |                     |          |  |
|                                                                            |                                                       | /              |                              |                     |          |  |
|                                                                            | DA                                                    | ТГ             | Berliner<br>Hochschule       |                     |          |  |
|                                                                            |                                                       |                | für Technik                  |                     |          |  |
|                                                                            | /                                                     |                |                              |                     |          |  |
|                                                                            |                                                       |                |                              |                     |          |  |
|                                                                            |                                                       |                |                              |                     |          |  |
| ŀ                                                                          | Anmelde                                               | en bei I       | DFN easyroar                 | n                   |          |  |
| ,                                                                          | Anmelde                                               | en bei I       | DFN easyroar                 | n                   |          |  |
| Benutzername                                                               | Anmelde                                               | en bei I       | DFN easyroar                 | n                   |          |  |
| Benutzername                                                               | Anmelde                                               | en bei I       | DFN easyroar                 | n                   | 7        |  |
| Benutzername<br>test<br>Passwort                                           | Anmelde                                               | en bei I       | DFN easyroar                 | n                   |          |  |
| Benutzername<br>test<br>Passwort                                           | Anmelde                                               | en bei I       | DFN easyroar                 | n<br>               | ~]<br>   |  |
| Benutzername<br>test<br>Passwort                                           | Anmelde                                               | en bei I       | DFN easyroar                 | n<br>6              | >        |  |
| Benutzername<br>test<br>Passwort                                           | Anmelde                                               | hern           | DFN easyroar                 | n<br>               | >        |  |
| Benutzername<br>test<br>Passwort<br>Anmeldung<br>Die zu über               | anmelde                                               | hern           | DFN easyroar                 | n<br>G              | ~        |  |
| Benutzername<br>test<br>Passwort<br>Anmeldung<br>Die zu über<br>Weitergabe | anmelde<br>g nicht speic<br>mittelnden<br>e gegebenen | hern           | DFN easyroar                 | n<br>G              | >        |  |

Nach erfolgreicher Anmeldung werden Sie auf die Portalseite von easyroam weitergeleitet, wo sie ihre konfigurierten Geräte finden können. Klicken Sie auf "Download for Desktop", und wählen Sie dann das Installationsprogramm für Windows aus.

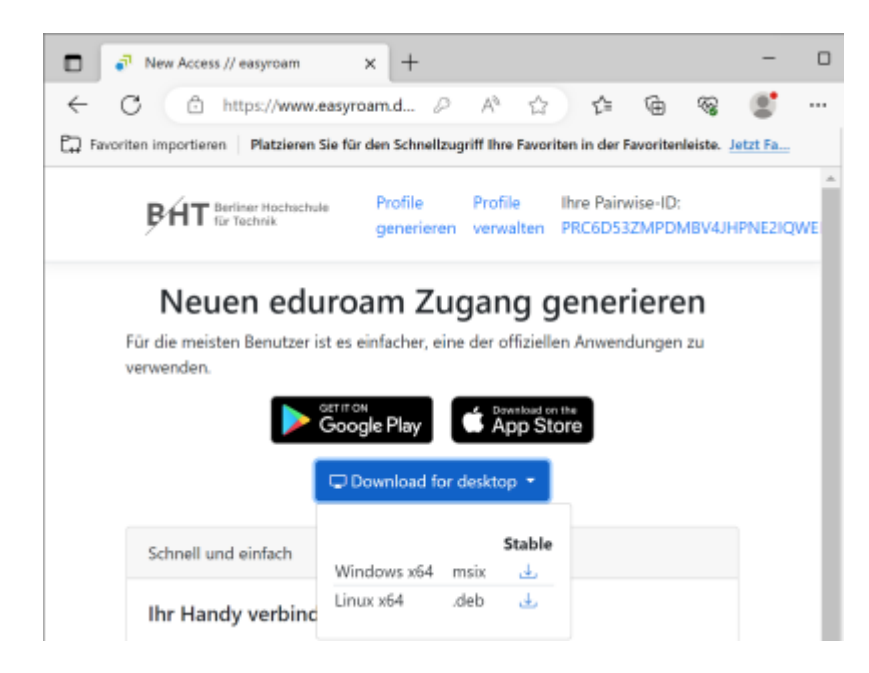

Starten Sie die heruntergeladene Datei, und führen Sie die Installation durch.

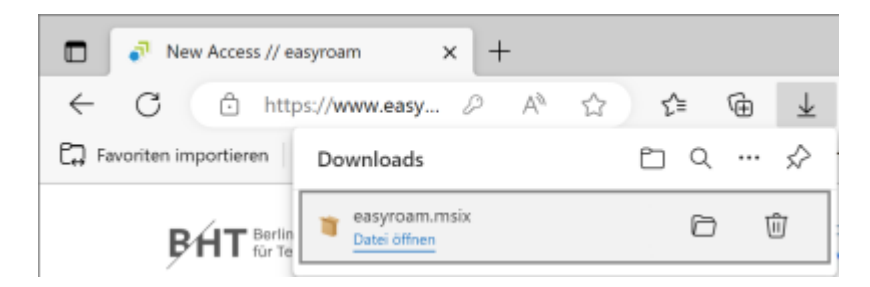

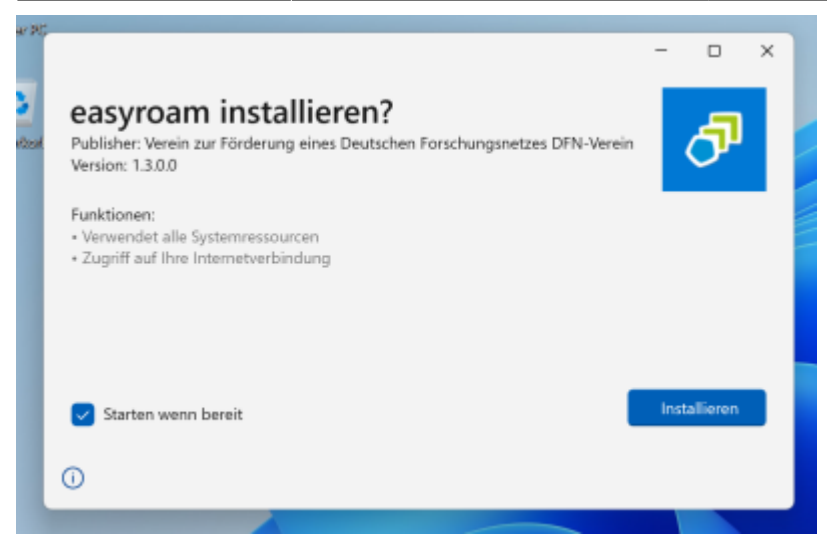

Starten Sie nach der Installation das Programm "Easyroam". Es öffnet - nach der Einrichtung einiger grundsätzlich nötiger Dateien - im Hintergrund einen Webbrowser, um eine erneute Anmeldung mit dem Campus-Account durchzuführen. Dafür wird auf manchen Systemen der installierte Edge-Browser verwendet, selbst wenn ein anderer Browser (Chrome o.ä.) normalerweise verwendet wird. Bitte prüfen Sie daher alle offenen Browser und deren Tabs.

| 🗖 🔊 Easyroam WAYF x +                                                                                                    |   | - |
|----------------------------------------------------------------------------------------------------|---|---|
| $\leftarrow$ $\rightarrow$ $\bigcirc$ $\bigcirc$ $\land$ https://www.eas $\land$ $\diamond$ $\diamond$ $\blacklozenge$ $\textcircled{e}$ $\textcircled{e}$ | ŝ |   |
| easyroam<br>//Wayf<br>Bitte wählen Sie Fine Heimotinstitution aus                                                                                          |   |   |
| Zuletzt genutzte IDPs:                                                                                                    | ^ |   |
| Berliner Hochschule für Technik (8HT)                                                                                                    |   |   |
| Freie Universität Berlin                                                                                                    |   |   |

Nach erfolgreicher erneuter Anmeldung im Browser setzt das Programm seine Arbeit fort, und zeigt den folgenden Dialog.

Klicken Sie auf "Neues Profil installieren".

| augraum.        |                                     | 🖲 Dark mode – 🗆 🗙 |
|-----------------|-------------------------------------|-------------------|
| 🔅 Harve         |                                     |                   |
| II Male Account | Home                                | 0                 |
|                 | C Kein Prefil Installant            |                   |
|                 |                                     |                   |
|                 | Name Parks                          | ad all an a       |
|                 | Andere exportant Profile            |                   |
|                 | MINNE-CREATS Insult-basebuls due de | 1                 |
|                 | Gallog Mix 20. Juni 2815 09:80-45   |                   |
|                 | Mahr Informationen                  |                   |
|                 |                                     |                   |
|                 |                                     |                   |
|                 |                                     |                   |
|                 |                                     |                   |
| © lintelope     |                                     |                   |
|                 |                                     |                   |
|                 |                                     |                   |
|                 |                                     |                   |
| D:++            | a hastätigen                        |                   |
| DITT            | e bestatigen                        |                   |

Sie sind im Begriff ein neues easyroam Profil zu installieren. Alte eduroam konfigurationen werden u. U. entfernt.

| ur                                                               | Bestätigen                                                   | Abbrechen |      |
|------------------------------------------------------------------|--------------------------------------------------------------|-----------|------|
| Home                                                             |                                                              |           | 0    |
| MININT-CAHO<br>GUNg<br>Erstellt arrc 3. Ju<br>Gultig bis: 3. Jul | CATS.beuth-hochschule.de<br>& 2023 11:34:58<br>2025 69:34:58 |           | 0    |
| Neues anford                                                     | actions is 242 1207 620<br>ann Reinstallieren                | Widem     | ufen |

### Einrichtung auf Geräten des HRZ

Suchen Sie in der Startleiste ihres HRZ-Dienstlaptops nach der Anwendung "easyroam", und starten Sie dieses Programm.

Last update: 2024/11/18 06:43

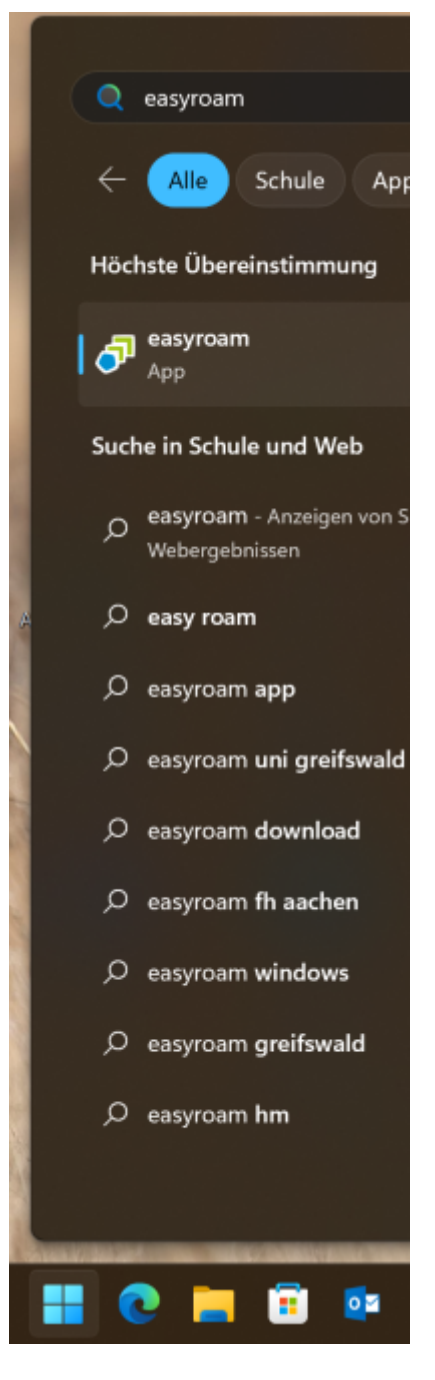

Es wird automatisch ein Browser-Fenster auf der Seite "www.easyroam.de" geöffnet. Wählen sie dort die "Berliner Hochschule für Technik" aus.

2025/09/03 17:35

7/9

| 🗖 🗿 Easy                      | roam WAYF                                | × +                               |       |   |      |     |     | - |
|-------------------------------|------------------------------------------|-----------------------------------|-------|---|------|-----|-----|---|
| $\leftrightarrow \rightarrow$ | C A                                      | 🖞 https://www.e                   | as A  | ☆ | £≘ ( | ÷ ش | 9 9 | 9 |
| e<br>J<br>Bit                 | easyro<br>//Way<br>tte wählen Sie Pire H | Dam<br>f<br>telmatinstitution aus |       |   |      |     |     |   |
|                               | Zuletzt genutzte il                      | DPs:                              |       |   |      |     | ^   |   |
|                               | Berliner Hock                            | hschule für Technik (             | (внт) |   |      | Þ   |     |   |
|                               | Freie Univers                            | itöt Berlin                       |       |   |      | Þ   |     |   |

Im folgenden Schritt werden Sie auf die zentrale Login-Seite der Hochschule (login.bht-berlin.de) umgeleitet. Melden Sie sich dort mit ihrem Campus-Account an. Der Nutzername ist dabei analog wie auf anderen Webseiten der Hochschule.

| Web Anmeldedienst × +                                                                                |            | - |
|----------------------------------------------------------------------------------------------------|------------|---|
| 🔶 🔿 🙃 https://login.bht-berlin 🖄 🏠 📬 庙                                                               | Ş          | 0 |
| Briner<br>Hochschule<br>für Technik                                                                  |            |   |
| Benutzername                                                                                         |            |   |
| test                                                                                                 |            | ] |
| Passwort                                                                                             |            |   |
|                                                                                                    | $^{\odot}$ | ] |
| Anmeldung nicht speichern                                                                            |            |   |
| Die zu übermittelnden Informationen anzeigen, damit ich die Weitergabe gegebenenfalls ablehnen kann. |            |   |
| Anmelden                                                                                             |            |   |
| <ul><li>Passwort vergessen?</li><li>Hilfe benötigt?</li></ul>                                        |            |   |

Nach erfolgreicher Anmeldung werden Sie auf die Portalseite von easyroam weitergeleitet, wo sie ihre konfigurierten Geräte finden können.

Last update: 2024/11/18 zugang:wlan:einrichtung\_fuer\_windows\_11 https://doku.bht-berlin.de/zugang/wlan/einrichtung\_fuer\_windows\_11

|   | 🔗 New Access // easyroam x +                                                                                                    |           |     | × |
|---|----------------------------------------------------------------------------------------------------|-----------|-----|---|
| ÷ | 🖸 🙆 🖞 https://www.eesyrcem 🖄 🏠 🎲 储 🛜                                                                                                    |           |     | b |
|   | BAT Berkner Hochschule Profile Profile Ihre Pairwise-ID:<br>Isr Technik Register Hochschule Register Hochschule Register Hochsch | DALECTICS | ^   |   |
|   | / genereren verwaiten PhilodosszinPointovium                                                                                                    | PNEZIQ    |     | 0 |
|   | Neuen eduroam Zugang generieren                                                                                                    |           | 1   | 0 |
|   | Für die meisten Benutzer ist es einfacher, eine der offiziellen Anwendungen zu<br>verwenden.                                                                                                    |           | 1   |   |
|   | Google Play                                                                                                    |           | 1   |   |
|   | C Download for desktop                                                                                                    |           | I   |   |
|   | Schnell und einfach                                                                                                    |           | -11 |   |
|   | Ihr Handy verbinden                                                                                                    |           | 1   |   |
|   | Ihr Handy mithilfe eines QR-Codes und der easyroam App verbinden                                                                                                    |           | -11 |   |
|   | Mein Handy verbinden                                                                                                    |           | 1   |   |
|   | Anleitungen zur Gerätekonfiguration                                                                                                    |           | I   |   |
|   | Manuelle Optionen                                                                                                    |           | 1   |   |
|   |                                                                                                    |           |     |   |

In der am Anfang gestarteten easyroam-App auf ihrem Rechner wird nun der Installationsprozess fortgesetzt, da eine erfolgreiche Anmeldung erfolgt ist.

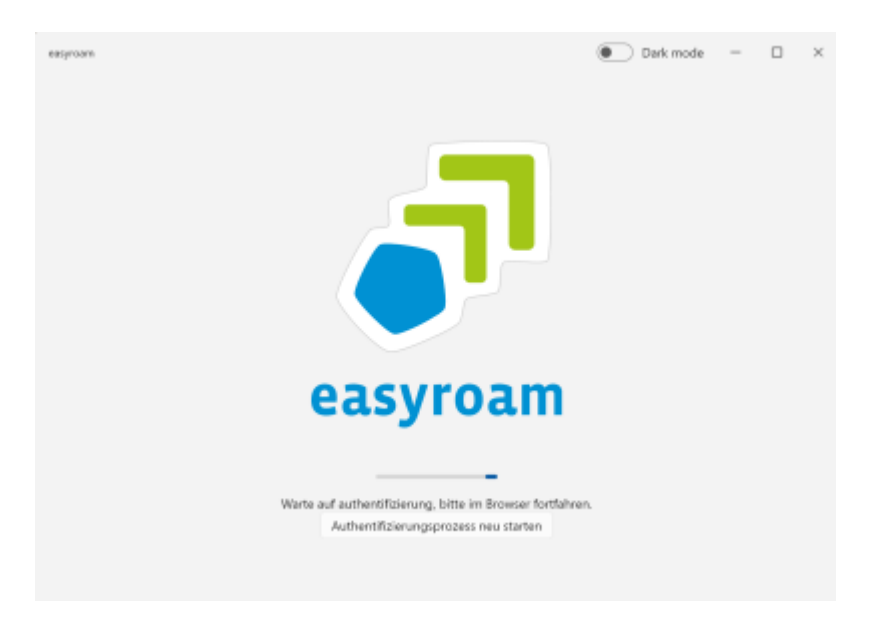

Klicken Sie auf "Neues Profil installieren".

| em. |                                    |                            | Dark mode | - |   |
|-----|------------------------------------|----------------------------|-----------|---|---|
| н   | ome                                |                            |           |   | Ö |
|     | Kein Profil installiert            |                            |           |   |   |
|     | _                                  |                            |           |   |   |
|     |                                    |                            |           |   |   |
|     |                                    | Neues Profile installieren |           |   |   |
| An  | dere easyroam Profile              |                            |           |   |   |
|     | NININT-CAHCATS.beuth-hochschule.de |                            |           |   | 0 |
| G   | ültig bis: 3. Juli 2025 09:34:58   |                            |           |   |   |
|     | Mehr informationen                 |                            |           |   | ~ |

|        | <b>Bitte bestäti</b><br>Sie sind im Begriff ein ne<br>installieren. Alte eduroar<br>U. entfernt. | <b>igen</b><br>eues easyroam Profil zu<br>n konfigurationen werden u. |
|--------|--------------------------------------------------------------------------------------------------|-----------------------------------------------------------------------|
|        | Bestätigen                                                                                       | Abbrechen                                                             |
| easyro | ann                                                                                              | Dark mode – – ×                                                       |
| -      |                                                                                                  |                                                                       |
| G      | Home                                                                                             | 0                                                                     |

From: https://doku.bht-berlin.de/ - **IT Dokumentationen** 

Permanent link: https://doku.bht-berlin.de/zugang/wlan/einrichtung\_fuer\_windows\_11

Last update: 2024/11/18 06:43

Mehr info

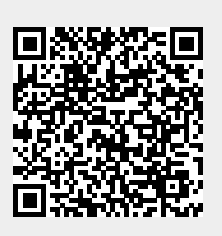